Après avoir adressé une demande d'admission en SSR, HAD ou USP, le prescripteur doit confirmer la proposition d'admission.

Pourquoi confirmer?

- ✓ Pour permettre au receveur d'attester l'arrivée du patient.
- ✓ Pour mettre à jour les tableaux de bord de l'unité prescriptrice (le dossier est basculé vers les « patients sortis ») et des unités receveuses (annulation automatique auprès des structures non retenues)
- ✓ Pour alimenter les données statistiques.

| A d | estir                | nation de                         | <b>e</b> : Tout | tes les u                                                        | inités prescrip                                                                                                    | otrices                          |                                  |            |                                       |                      |                    |                                                                      |         |
|-----|----------------------|-----------------------------------|-----------------|------------------------------------------------------------------|----------------------------------------------------------------------------------------------------|----------------------------------|----------------------------------|------------|---------------------------------------|----------------------|--------------------|----------------------------------------------------------------------|---------|
| 1)  | Ace                  | céder à l                         | a dem           | ande                                                             | SANIT<br>Créer u<br>TDB Pi                                                                                                    | AIRE<br>In dossier<br>rescripteu | r                                |            |                                       |                      |                    |                                                                      |         |
|     | <u>Plan</u><br>blanc | Pb Infectieux                     | <u>N°</u>       | <u>Statut</u>                                                    | <u>Identité</u>                                                                                                    | <u>Création</u>                  | <u>Hospit.</u>                   | Admiss.    | Remplissage                           | Unités<br>contactées | Unité d'admission  | Service demandeur                                                    |         |
|     |                      |                                   | 2031650         | <u>S</u>                                                         | M. DDODO D (78 ans)                                                                                                    | 25/01/2019                       |                                  | 08/05/2019 | Dossier Validé                        | â 2                  |                    | CH PERPIGNAN — CARDI                                                 | Pè      |
| 2)  |                      | C - SSR affecti<br>appareil locom | ntactées        | CHU NIME<br>Rééduc Ré<br>_ Place du<br>Calculer I'<br>Fiche de I | respondant a<br>S CAREMEAU<br>adapt Neuro Ortho o<br>Professeur Robert De<br>'itinéraire<br>'unité<br>gie définie lors de l'orie | et Pathol.Ra                     | cture q<br>achidienne<br>30000 ♀ | NUI A ACC  | a a a a a a a a a a a a a a a a a a a | e dema               | Admission possible | Acceptation DA<br>e le 02/05/2019.<br>er la demande<br>er la demande | oosee : |
| -)  | (                    | o Cliqu                           | er sur "        | 'Confirn                                                         | ner la deman                                                                                                    | de"                              |                                  |            |                                       |                      |                    |                                                                      |         |
|     | (                    | Saisir                            | · la date       | e d'hosp                                                         | italisation et                                                                                                    | la date                          | d'admi                           | ission re  | éelle                                 |                      |                    |                                                                      |         |
|     | C                    | o Indiq                           | uer que         | e vous a                                                         | avez obtenu l'                                                                                                    | accord                           | du pati                          | ient       |                                       |                      |                    |                                                                      |         |
|     | C                    | Si le p                           | oatient         | refuse                                                           | cette proposit                                                                                                    | ion d'a                          | dmissi                           | on, cliqu  | iez sur "A                            | nnuler l             | a demande".        |                                                                      |         |
|     |                      |                                   |                 |                                                                  |                                                                                                    |                                  |                                  |            |                                       |                      |                    |                                                                      |         |

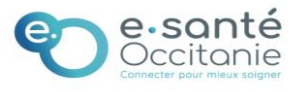

| Date d'a<br>Date d'a<br>Votre<br>sormais, l'icône at | d'hospitalisation *<br>admission réelle *<br>D Vous deve<br>de prise en ch<br>confirmation transm                                                                 | JJ/MM/AAAA<br>08/09/2021<br>ez avoir obtenu l'acc<br>harge par l'unité de<br>nettra cet accord à l'                       | cord formel du patient pour co<br>soins choisie.<br>unité de soins choisie et annule                                                   | nfirmer l'offre<br>ra tous les échanges | s avec les autres unités contactées.           |  |  |  |  |
|------------------------------------------------------|----------------------------------------------------------------------------------------------------|----------------------------------------------------------------------------------------------------|----------------------------------------------------------------------------------------------------|-----------------------------------------|------------------------------------------------|--|--|--|--|
| Date d'<br>Date d'<br>Votre                          | d'hospitalisation * admission réelle * O Vous deve de prise en ch confirmation transm ffichée est ui                                                              | JJ/MM/AAAA<br>08/09/2021<br>ez avoir obtenu l'acc<br>harge par l'unité de<br>nettra cet accord à l'                       | cord formel du patient pour co<br>soins choisie.<br>unité de soins choisie et annule                                                   | firmer l'offre<br>a tous les échanges   | s avec les autres unités contactées.           |  |  |  |  |
| Votre                                                | admission réelle *                                                                                                    | 08/09/2021<br>ez avoir obtenu l'acc<br>harge par l'unité de<br>nettra cet accord à l'                                     | cord formel du patient pour co<br>soins choisie.<br>unité de soins choisie et annule                                                   | nfirmer l'offre<br>a tous les échanges  | s avec les autres unités contactées.           |  |  |  |  |
| Votre<br>ormais, l'icône ar                          | Vous deve<br>de prise en cl<br>confirmation transm                                                                                                    | ez avoir obtenu l'acc<br>harge par l'unité de<br>nettra cet accord à l'                                                   | cord formel du patient pour co<br>soins choisie.<br>'unité de soins choisie et annule                                                  | nfirmer l'offre<br>a tous les échanges  | s avec les autres unités contactées.           |  |  |  |  |
| votre<br>ormais, l'icône at                          | confirmation transn                                                                                                    | nettra cet accord à l'                                                                                                    | unité de soins choisie et annule                                                                                                    | a tous les échanges                     | s avec les autres unités contactées.           |  |  |  |  |
| ormais, l'icône a                                    | ffichée est u                                                                                                    |                                                                                                    |                                                                                                    |                                         |                                                |  |  |  |  |
| ormais, l'icône a                                    | ffichée est u                                                                                                    |                                                                                                    |                                                                                                    |                                         |                                                |  |  |  |  |
| ormais, l'icône a                                    | ffichée est u                                                                                                    |                                                                                                    |                                                                                                    |                                         | Accord du patient Annu                         |  |  |  |  |
| Unités contacte                                      |                                                                                                    | ne poignée d                                                                                                    | le mains:                                                                                                    |                                         |                                                |  |  |  |  |
|                                                      | ées                                                                                                    |                                                                                                    |                                                                                                    |                                         |                                                |  |  |  |  |
|                                                      | CHU NIMES                                                                                                    | CAREMEAU                                                                                                    |                                                                                                    |                                         | 🌠 Confirmation proposition d'a                 |  |  |  |  |
| HC - SSR affections de<br>l'appareil locomoteur      | Rééduc Réad<br>Place du Pi                                                                                                    | Rééduc Réadapt Neuro Ortho et Pathol.Rachidiennes HC - Pav 3<br>Place du Professeur Robert Debré NIMES 30000 • 174.609 km |                                                                                                    |                                         |                                                |  |  |  |  |
|                                                      | Calcular l'it                                                                                                    | tinéraire                                                                                                    |                                                                                                    |                                         |                                                |  |  |  |  |
|                                                      | Fiche de l'u                                                                                                    | inité                                                                                                    |                                                                                                    |                                         |                                                |  |  |  |  |
|                                                      |                                                                                                    |                                                                                                    |                                                                                                    |                                         |                                                |  |  |  |  |
|                                                      | La pathologi                                                                                                    | ie définie lors de l'orie                                                                                                 | entation n'est pas prise en charge.                                                                                                    |                                         |                                                |  |  |  |  |
|                                                      |                                                                                                    |                                                                                                    |                                                                                                    |                                         |                                                |  |  |  |  |
| Cas particulier :                                    | Compléter la                                                                                                    | a demande a                                                                                                    | avant de confirmer                                                                                                    |                                         |                                                |  |  |  |  |
| Cas particulier :                                    | Compléter la                                                                                                    | a demande a                                                                                                    | avant de confirmer<br>–                                                                                                    |                                         |                                                |  |  |  |  |
| Cas particulier :                                    | Compléter la<br>Contenu du do<br>ORIENTATION                                                                                                    | a demande a<br>ossier                                                                                                    | avant de confirmer<br>–<br>  27/05/2019 <b>+</b>                                                                                       |                                         | Toutes les piles doivent                       |  |  |  |  |
| Cas particulier :                                    | Compléter la<br>Contenu du da<br>ORIENTATION<br>VOLET ADMIN.                                                                                                    | a demande a<br>ossier<br>I. & SOCIAL                                                                                      | 27/05/2019 +                                                                                                    |                                         | Toutes les piles doivent<br>être <b>VERTES</b> |  |  |  |  |
| Cas particulier :                                    | Compléter la<br>Contenu du do<br>ORIENTATION<br>VOLET ADMIN<br>VOLET MEDICA<br>VOLET SOINS E                                                                      | a demande a<br>ossier<br>I. & SOCIAL<br>AL<br>ET PROJET                                                                   | 27/05/2019 <b>+</b><br>27/05/2019 <b>+</b><br>27/05/2019 <b>+</b><br>27/05/2019 <b>+</b>                                               |                                         | Toutes les piles doivent<br>être <b>VERTES</b> |  |  |  |  |
| Cas particulier :                                    | Compléter la<br>Contenu du de<br>ORIENTATION<br>VOLET ADMIN<br>VOLET MEDICA<br>VOLET SOINS E<br>SERVICE DEMA                                                      | a demande a<br>ossier<br>I. & SOCIAL<br>AL<br>ET PROJET<br>NDEUR                                                          | 27/05/2019 +<br>27/05/2019 +<br>27/05/2019 +<br>27/05/2019 +<br>127/05/2019 +                                                          |                                         | Toutes les piles doivent<br>être <b>VERTES</b> |  |  |  |  |
| Cas particulier :                                    | Compléter la<br>Contenu du da<br>ORIENTATION<br>VOLET ADMIN.<br>VOLET MEDICA<br>VOLET SOINS E<br>SERVICE DEMA<br>PIECES JOINTE                                    | a demande a<br>ossier<br>I. & SOCIAL<br>AL<br>ET PROJET<br>NDEUR                                                          | 27/05/2019 <b>+</b><br>27/05/2019 <b>+</b><br>27/05/2019 <b>+</b><br>27/05/2019 <b>+</b><br>27/05/2019 <b>+</b><br>14/06/2019 <b>+</b> |                                         | Toutes les piles doivent<br>être <b>VERTES</b> |  |  |  |  |
| Cas particulier :                                    | Compléter la<br>Contenu du de<br>ORIENTATION<br>VOLET ADMIN<br>VOLET MEDICA<br>VOLET SOINS E<br>SERVICE DEMA<br>PIECES JOINTE<br>Suivi du dossi                   | a demande a<br>ossier<br>I. & SOCIAL<br>AL<br>ET PROJET<br>S (1)<br>er                                                    | Avant de confirmer<br>27/05/2019 +<br>27/05/2019 +<br>27/05/2019 +<br>27/05/2019 +<br>14/06/2019 +                                     |                                         | Toutes les piles doivent<br>être <b>VERTES</b> |  |  |  |  |
| Cas particulier :                                    | Compléter la<br>Contenu du de<br>ORIENTATION<br>VOLET ADMIN<br>VOLET MEDICA<br>VOLET SOINS E<br>SERVICE DEMA<br>PIECES JOINTE<br>Suivi du dossie<br>ENVOIS ET REP | a demande a<br>ossier<br>I. & SOCIAL<br>AL<br>ET PROJET<br>INDEUR<br>SS (1)<br>er<br>PONSES                               | Avant de confirmer<br>27/05/2019 +<br>27/05/2019 +<br>27/05/2019 +<br>27/05/2019 +<br>14/06/2019 +                                     |                                         | Toutes les piles doivent<br>être <b>VERTES</b> |  |  |  |  |

Si vous souhaitez plus d'informations, contactez-nous par mail : viatrajectoire@esante-occitanie.fr

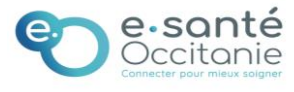

## Vous avez de vieux dossiers à régulariser ? C'est possible !

Pour toute régularisation de vieux dossiers, la confirmation peut être enregistrée **avec la date du jour** et l'unité receveuse attestera l'arrivée du patient à **la date réelle d'admission**.

| - Unités connectées                         | à ViaTrajectoire                                                                  |                                                                        |
|---------------------------------------------|-----------------------------------------------------------------------------------|------------------------------------------------------------------------|
| Unités contactées                           |                                                                                   |                                                                        |
| HC - Affections de<br>l'appareil locomoteur | SSR LE MARQUISAT<br>SSR Locomoteur<br>CHEMIN DE RATALENS ST JEAN 31240 � 8.173 km | Confirmation proposition d'accueil<br>Admission réelle : le 28/08/2019 |
|                                             | Calculer l'itinéraire                                                             |                                                                        |
|                                             | Fiche de l'unité                                                                  |                                                                        |

## Et si je ne confirme pas ?

- Les tableaux de bord des prescripteurs et des receveurs sont illisibles.
- Les structures non retenues ne sont pas informées (car l'annulation automatique ne s'applique pas)
- Le dossier n'est pas archivé et donc il n'est pas comptabilisé dans les statistiques d'activité.

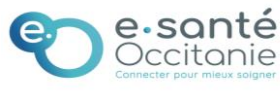